ENGINEERING TOMORROW

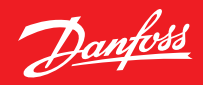

Installationsanleitung

# **Danfoss Eco™** Elektronischer Heizkörperthermostat

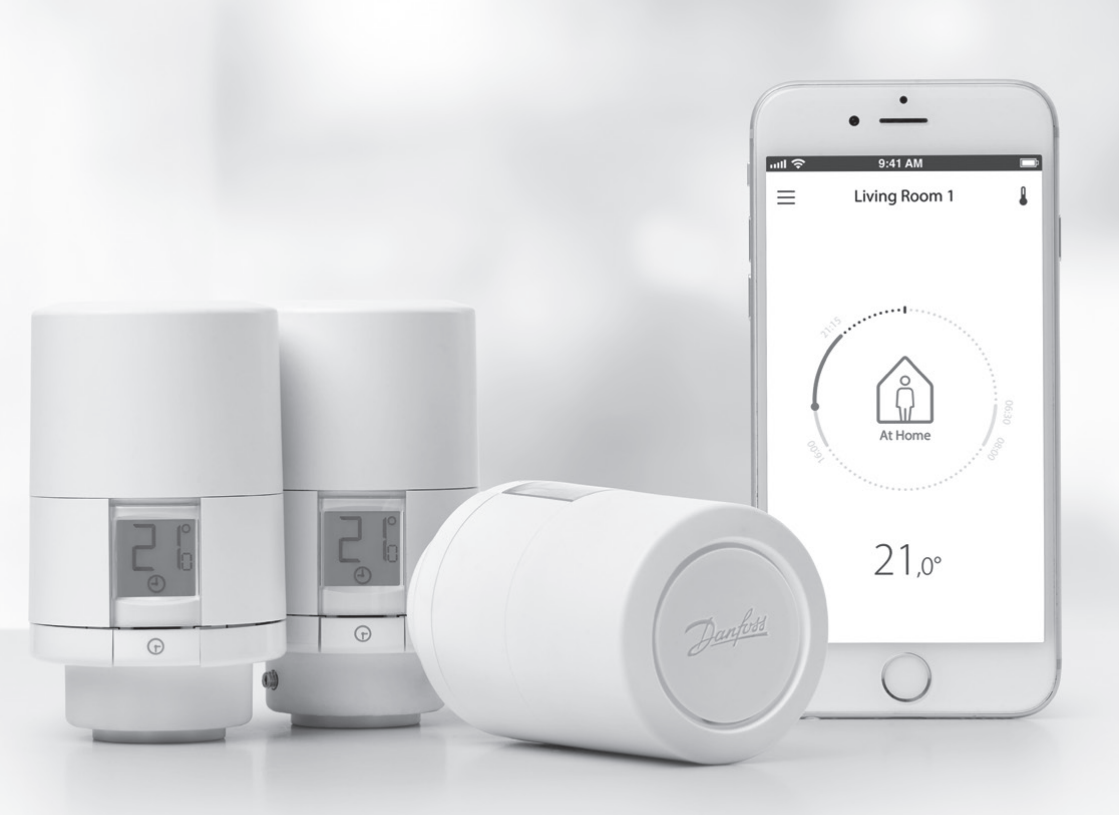

www.danfoss.com

Danfoss Eco<sup>™</sup> – Elektronischer Heizkörperthermostat

Danfoss

#### Installationsanleitung

#### 1. Installation

| 1.1  | Danfoss Eco™ kennenlernen                        | 4  |
|------|--------------------------------------------------|----|
| 1.2  | Lieferumfang                                     | 5  |
| 1.3  | Ventiladapter-Übersicht                          | 5  |
| 1.4  | Installation des passenden Adapters              | 7  |
| 1.5  | Einlegen der Batterien                           | 8  |
| 1.6  | Danfoss Eco™ montieren                           | 9  |
| 1.7  | Danfoss-Eco <sup>™</sup> -App herunterladen      | 9  |
| 1.8  | Danfoss Eco™ mit der App verbinden               | 10 |
| 1.9  | Automatische Einstellungen                       | 10 |
| 1.10 | Danfoss Eco™ demontieren                         | 11 |
| 1.11 | Danfoss Eco™ auf Werkseinstellungen zurücksetzen | 11 |
|      |                                                  |    |
|      |                                                  |    |

| 2. | Technische Spezifikation | 12 | 2 |
|----|--------------------------|----|---|
|----|--------------------------|----|---|

#### Bedienungsanleitung

D: 1

| 3. | Disp | lay                                             |      |
|----|------|-------------------------------------------------|------|
|    | 3.1  | Display                                         | . 13 |
|    | 3.2  | Roter Leuchtring                                | . 13 |
|    | 3.3  | Drehung des Displays                            | . 14 |
|    | 3.4  | Handbetrieb                                     | . 14 |
| 4. | Tem  | peratur- und Programmeinstellungen              |      |
|    | 4.1  | Uhrzeit                                         | . 15 |
|    | 4.2  | Voreingestellte Temperaturen (Werkseinstellung) | . 15 |
|    | 4.3  | Temperaturen einstellen                         | . 15 |
|    | 4.4  | Eigenen Heizplan erstellen                      | . 16 |
|    | 4.5  | Urlaub                                          | . 16 |
|    | 4.6  | Urlaub übersteuern                              | . 17 |
|    | 4.7  | Bestehendes Urlaubsprogramm abbrechen           | . 17 |
|    | 4.8  | Pause                                           | . 17 |
|    | 4.9  | Einstellung Fensteröffnungserkennung            | . 18 |
| 5. | Eins | tellungen & Installationsmodi                   |      |
|    | 5.1  | Optionen über Danfoss-Eco™-App einstellen       | . 19 |
|    | 5.2  | Software-Updates                                | . 20 |
|    | 5.3  | Datensicherheit                                 | . 21 |
| 6. | Sich | erheitshinweise                                 | . 21 |
| 7. | Ents | orgung                                          | . 21 |

Danfoss

## 1. Installation

#### 1.1 Danfoss Eco<sup>™</sup> kennenlernen

| Bestell-Nr. | Ausführungsmerkmale Danfoss Eco™          |
|-------------|-------------------------------------------|
| 014G1001    | Adapter RA, M30x1.5 (Heimeier & Oventrop) |
| 014G1112    | Adapter RA, RA-VL, RAV & M30x1.5          |

#### 1.2 Lieferumfang

Danfoss Eco™ werden mit den oben aufgeführten Adaptern geliefert. Zusätzlich enthält jede Packung:

| ( ) · · · · · · · · · · · · · · · · · ·           | Danfoss Eco<br>Elektronicher Feldolperthermostat<br>Karaaleteing |                                                                                    |                         |
|---------------------------------------------------|------------------------------------------------------------------|------------------------------------------------------------------------------------|-------------------------|
| Danfoss Eco™                                      | Kurzanleitung                                                    | 2 × AA-Batterien erforder-<br>lich (bei Danfoss Eco™ im<br>Lieferumfang enthalten) | Innensechskantschlüssel |
|                                                   |                                                                  | 5 6 6 9<br>5 6 6 0                                                                 |                         |
| Adapter-Anleitung (nur bei<br>den HOME-Versionen) |                                                                  | Adapter                                                                            |                         |

#### 1.3 Ventiladapter-Übersicht

Folgende Adapter sind im Lieferumfang enthalten.

| Adaptertyp                   | Bestell-Nr. | Adapter | Ventil |
|------------------------------|-------------|---------|--------|
| Für Danfoss<br>RA-Ventile    | 014G0251    |         |        |
| Für Ventile<br>M30 x 1,5 (K) | 014G0252    |         |        |

Danfoss

| Adaptertyp                                     | Bestell-Nr. | Adapter | Ventil |
|------------------------------------------------|-------------|---------|--------|
| Für Danfoss<br>RAV-Ventile                     | 01460250    |         |        |
| Für Danfoss<br>RAVL-Ventile                    | 01400250    |         |        |
| Für Danfoss<br>RTD-Ventile                     | 014G0253    |         |        |
| Für M28-Ventile:<br>- MMA<br>- Herz<br>- COMAP | 014G0264    |         |        |
| Für Orkli-<br>Ventile                          | 014G0257    |         |        |
| Für Caleffi<br>und<br>Giacomini<br>Vontile     | 01460262    |         |        |
| (Beide Adapter<br>geliefert)                   | 014G0263    |         |        |

#### Installationsanleitung

#### 1.4 Installation des passenden Adapters

Das DanfossEco<sup>™</sup>-HOME-Paket enthält eine Adapter-Anleitung, mit der Sie ganz einfach den richtigen Adapter für Ihr Ventil ermitteln. Wenn Sie weitere Unterstützung benötigen, um den richtigen Adapter zu finden, scannen Sie den QR-Code auf der Anleitung, und befolgen Sie die Video-Anleitung.

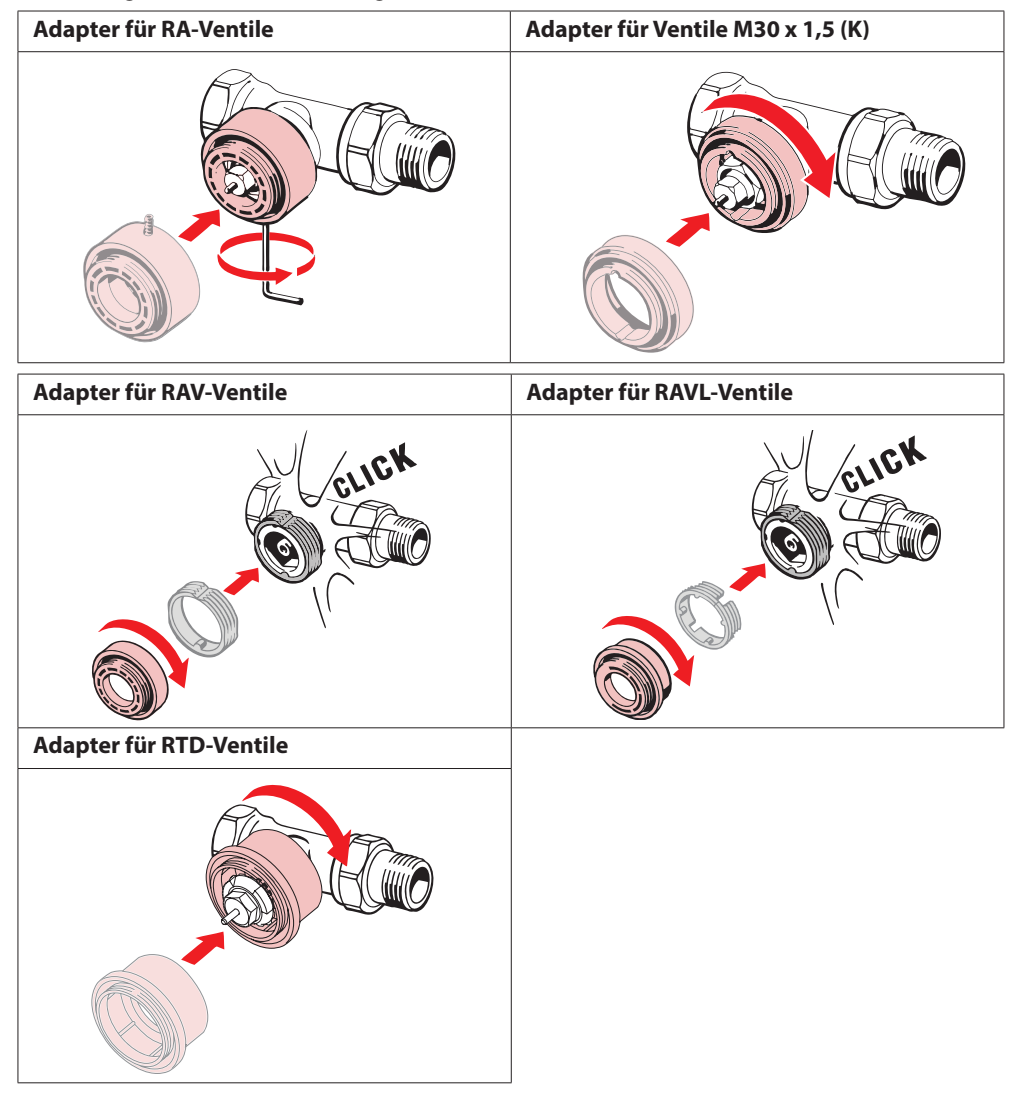

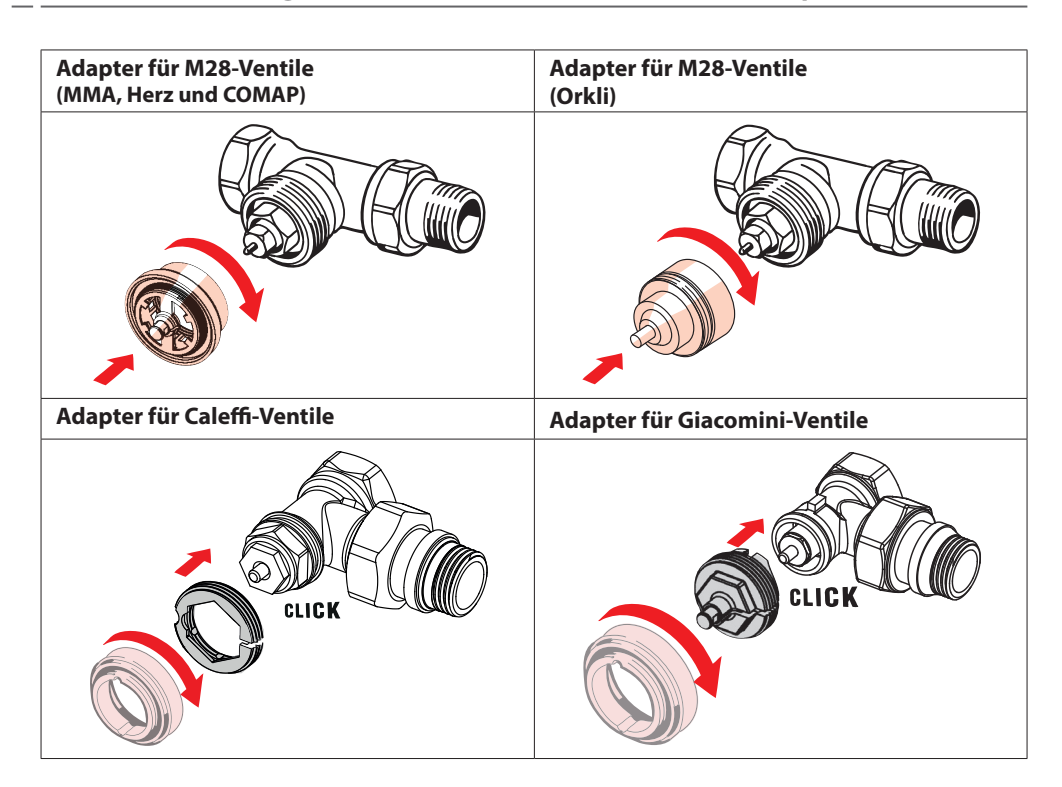

#### 1.5 Einlegen der Batterien

Entfernen Sie die Batterieabdeckung, wie in der Abbildung dargestellt, und legen Sie zwei AA-Batterien ein. Bitte auf die richtige Polarität achten.

Wiederaufladbare Batterien **dürfen nicht** verwendet werden. Beim Austausch der Batterien gehen die Zeit- und Datumseinstellungen sofort verloren. Stellen Sie nach dem Austausch der Batterien eine Verbindung zu einem Smartphone her, um einen Plan zu aktivieren. Der rote Leuchtring beginnt zu blinken. Stellen Sie erneut eine Verbindung zur App her, und die Uhrzeit- und Datumseinstellungen werden wiederhergestellt. Wenn Sie die Verbindung nicht wiederherstellen, bleibt der Sensor im manuellen Modus.

Etwa einen Monat bevor die Batterien komplett leer sind, wird das Symbol ☐ für geringe Batterieleistung angezeigt. Bevor die Batterien komplett leer sind, stellt sich der Danfoss-Eco<sup>™</sup>-Thermostat zum Schutz des Heizsystems vor Beschädigungen auf Frostschutz. Die geschätzte Batterielebensdauer beträgt bis zu zwei Jahre.

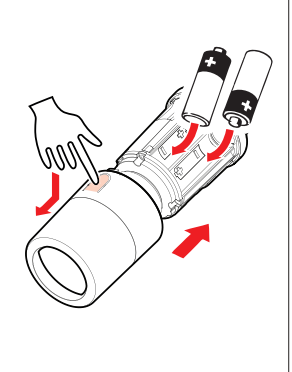

#### 1.6 Danfoss Eco<sup>™</sup> montieren

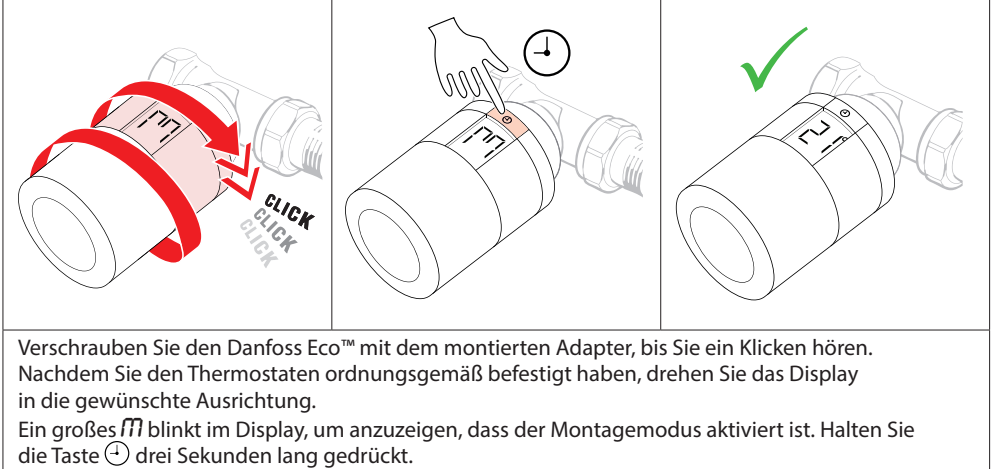

Sobald der Danfoss Eco™ montiert ist, zeigt der Bildschirm den Temperatursollwert an.

#### 1.7 Danfoss-Eco<sup>™</sup>-App herunterladen

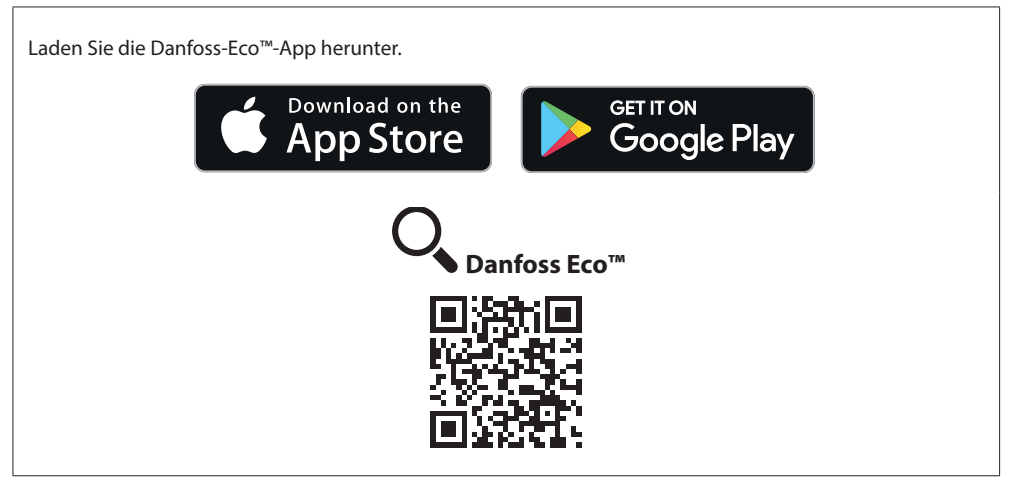

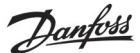

#### 1.8 Danfoss Eco™ mit der App verbinden

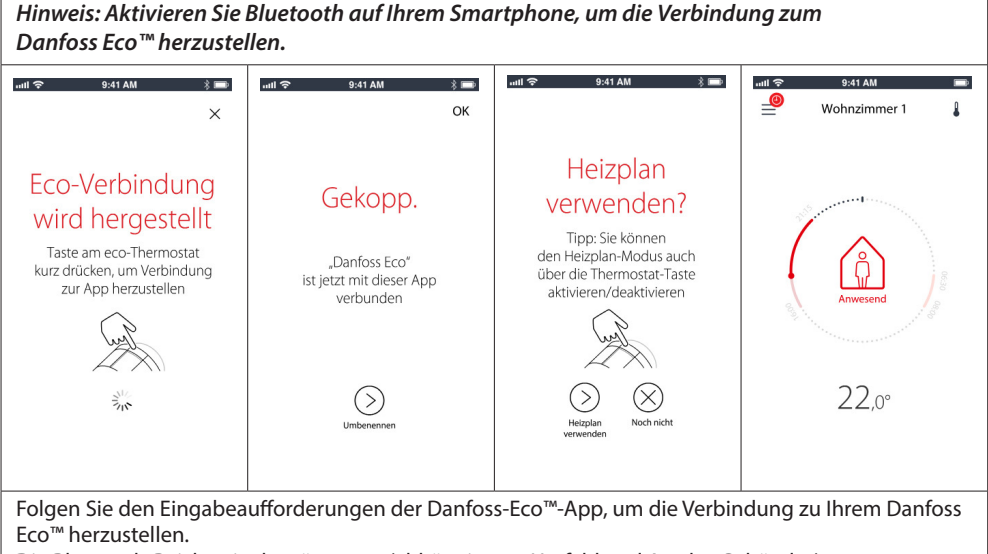

Die Bluetooth-Reichweite beträgt 10 m (abhängig von Umfeld und Art des Gebäudes).

#### 1.9 Automatische Einstellungen

Sobald der Danfoss Eco<sup>™</sup> montiert wurde, beginnt er automatisch, sich während der ersten Woche nach der Installation an Ihr Heizsystem anzupassen. Während dieses Vorgangs kann es ggf. dazu kommen, dass der Thermostat langsam reagiert oder die Wärme eigenständig nach oben oder unten reguliert. Das ist normal und ein notwendiger Teil des Ausrichtungsvorgangs.

#### 1. Anpassung an das Ventil

In der ersten Nacht nach der Inbetriebnahme sperrt Danfoss Eco<sup>™</sup> die Heizwasserzufuhr zum Heizkörper ab und öffnet diese anschließend wieder, um den genauen Öffnungspunkt des Ventils zu ermitteln. Dies ermöglicht Danfoss Eco<sup>™</sup>, die Wärme so effizient wie möglich zu steuern. Bei Bedarf wird dieser Vorgang für die Dauer von bis zu einer Woche jede Nacht wiederholt.

#### 2. Adaptives Lernen

Wenn Sie adaptives Lernen aktivieren, lernt der Danfoss Eco™ in der ersten Betriebswoche, wann mit dem Heizen des Raums begonnen werden muss, damit zum richtigen Zeitpunkt die richtige Temperatur erreicht ist.

Die intelligente Steuerung passt die Aufheizzeit kontinuierlich an die saisonalen Temperaturänderungen an.

Bei Verwendung des Absenkprogramms ist es erforderlich, dass das Heizsystem während des Aufheizens für kurze Zeit genügend Wärme zur Verfügung stellt. Bei Problemen wenden Sie sich bitte an Ihren Installateur.

#### 1.10 Danfoss Eco™ demontieren

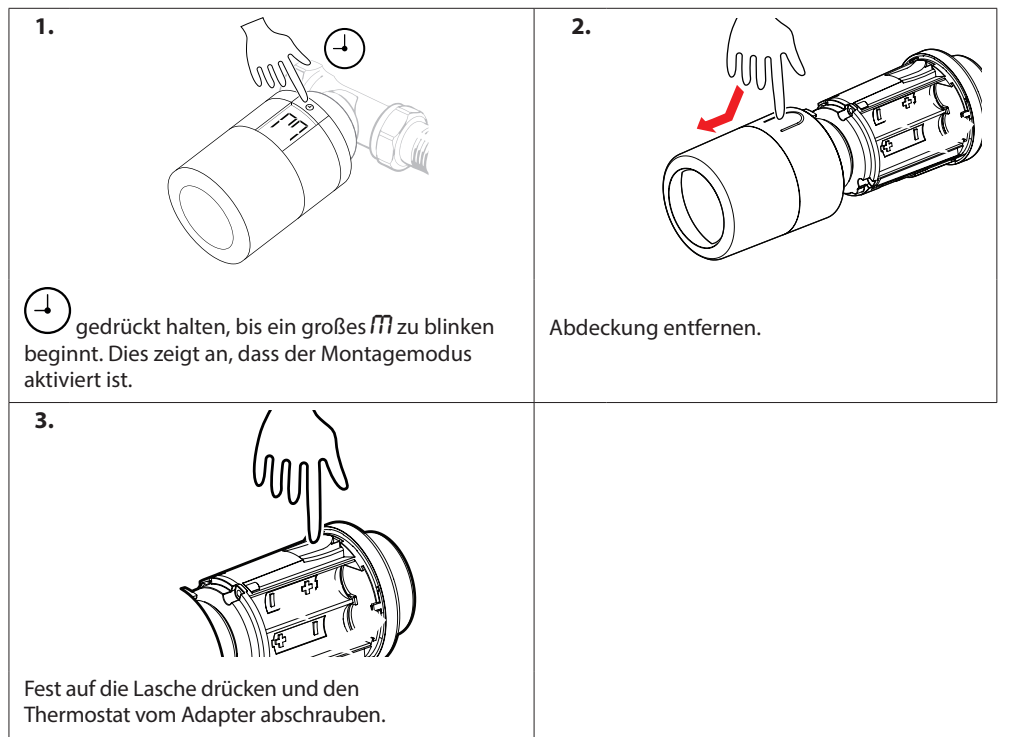

### 1.11 Danfoss Eco™ auf Werkseinstellungen zurücksetzen

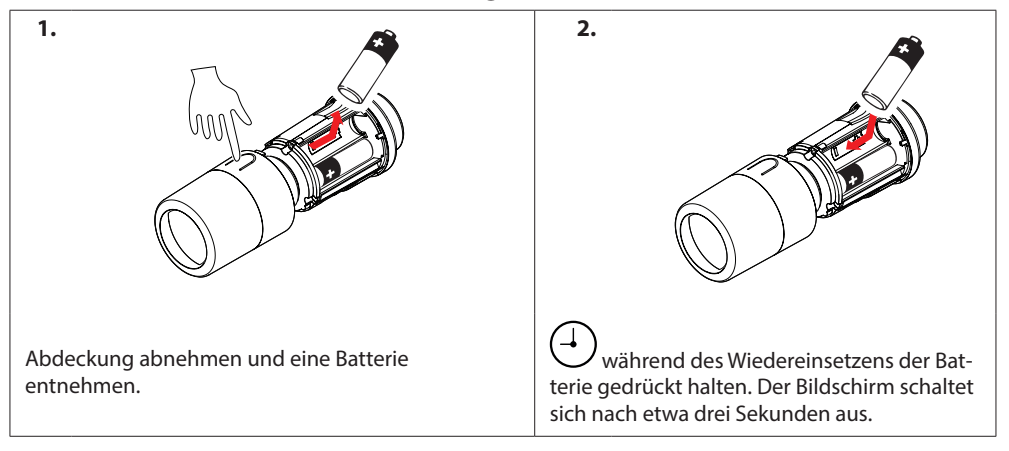

## 2. Technische Spezifikation

| Thermostattyp                        | Programmierbarer elektronischer Heizkörperthermostat                                                                                      |  |  |  |  |  |
|--------------------------------------|----------------------------------------------------------------------------------------------------|--|--|--|--|--|
| Empfohlener Verwendungszweck         | in Wohnräumen (Verschmutzungsgrad 2)                                                                                                    |  |  |  |  |  |
| Wirkungsweise                        | Elektromechanisch                                                                                                    |  |  |  |  |  |
| Display                              | LCD mit weißer Hintergrundbeleuchtung                                                                                                    |  |  |  |  |  |
| Softwareklassifizierung              | A                                                                                                    |  |  |  |  |  |
| Regelung                             | PID                                                                                                    |  |  |  |  |  |
| Spannungsversorgung                  | 2 x 1,5 V AA-Alkalibatterien                                                                                                    |  |  |  |  |  |
| Stromverbrauch                       | 3 $\mu$ W im Standby-Modus 1,2 W im Betriebsmodus                                                                                         |  |  |  |  |  |
| Trasmission Frequenz / Leistung      | 2,4 GHz / <2,1mW                                                                                                    |  |  |  |  |  |
| Batterielebensdauer                  | Bis zu 2 Jahre                                                                                                    |  |  |  |  |  |
| Signal "geringe Batterieleistung"    | Batteriesymbol blinkt im Display.<br>Liegt der Batteriezustand im kritischen Bereich,<br>blinkt der rote Ring.                            |  |  |  |  |  |
| Umgebungstemperatur                  | 0 bis 40 °C                                                                                                    |  |  |  |  |  |
| Transport-Temperaturbereich          | -20 bis 65 °C                                                                                                    |  |  |  |  |  |
| Maximale Medienrtemperatur           | 90 ℃                                                                                                    |  |  |  |  |  |
| Regelbereich                         | 4 bis 28 °C                                                                                                    |  |  |  |  |  |
| Messfrequenz                         | Temperaturmessung jede Minute                                                                                                    |  |  |  |  |  |
| Genauigkeit der Uhr                  | +/- 10 Min/Jahr                                                                                                    |  |  |  |  |  |
| Spindelbewegung                      | Linear, bis zu 4,5 mm, max. 2 mm am Ventil (1 mm/s)                                                                                       |  |  |  |  |  |
| Geräuschniveau                       | <30 dBA                                                                                                    |  |  |  |  |  |
| Sicherheitsklasse                    | Тур 1                                                                                                    |  |  |  |  |  |
| Funktion "Fenster offen"             | Wird bei einem Temperaturrückgang aktiviert                                                                                               |  |  |  |  |  |
| Gewicht (inkl. Batterien)            | 198 g (beim RA-Adapter)                                                                                                    |  |  |  |  |  |
| Schutzklasse                         | 20 (nicht geeignet für die Installation in Gefahren-<br>umgebungen oder in Umgebungen, in denen das Gerät<br>mit Wasser in Kontakt kommt) |  |  |  |  |  |
| Zulassungen, Kennzeichnungen<br>usw. | E Bluetooth                                                                                                    |  |  |  |  |  |

## 3. Display

#### 3.1 Display

Durch kurzes Drücken von ⊕ wird das Display angezeigt. Der Danfoss Eco™ zeigt die **eingestellte Temperatur** an, nicht die **gemessene Raumtemperatur**.

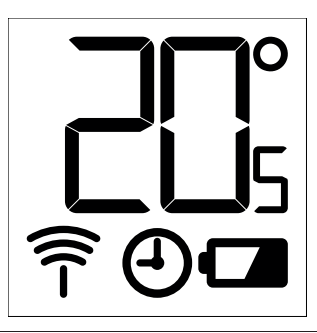

#### **Display-Symbole:**

| הי         | Der Montagemodus muss immer aktiviert sein, wenn der Danfoss Eco™ montiert<br>oder demontiert wird. Der Thermostat kann irreparabel beschädigt werden,<br>wenn er sich während des Einbaus nicht im Montagemodus befindet. |
|------------|----------------------------------------------------------------------------------------------------|
|            | Die Temperaturanzeige erfolgt in Grad Celsius. Der Danfoss Eco™ zeigt die <b>eingestellte</b><br><b>Temperatur</b> an, <i>nicht</i> die <b>gemessene Raumtemperatur</b> .                                                  |
| $\bigcirc$ | Programm-Modus                                                                                                    |
| (Î         | Das Antennensymbol blickt, wenn eine Verbindung von der App mit dem Thermostat<br>erforderlich ist.<br>Wenn die Verbindung besteht, leuchtet der rote Ring (leeres Display).                                               |
|            | Geringe Batterieleistung. Batteriesymbol blinkt im Display.<br>Liegt der Batteriezustand im kritischen Bereich, blinkt der rote Ring.                                                                                      |

#### 3.2 Roter Leuchtring

Der rote Ring leuchtet durchgängig, wenn eine Verbindung zur Danfoss-Eco™-App besteht. Außerdem blinkt der Ring, wenn die Batterieleistung auf ein kritisches Niveau sinkt.

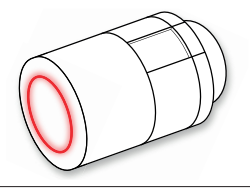

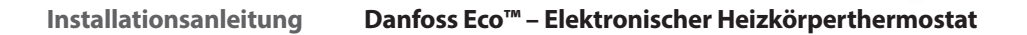

Dantoss

#### 3.3 Drehung des Displays

Der Danfoss Eco<sup>™</sup> kann neben der üblichen horizontalen Montage auch vertikal angebracht werden, abhängig von Ihrem Ventilgehäuse. Sie können die Display-Drehung in den erweiterten Einstellungen in der Danfoss-Eco<sup>™</sup>-App entweder auf "horizontal" oder "vertikal" einstellen.

#### 3.4 Handbetrieb

Sie können Danfoss Eco™ ohne Danfoss-Eco™-App im Handbetrieb einsetzen. Dabei ist der Funktionsumfang eingeschränkt.

Stellen Sie die Temperatur über das Handrad ein. Das Display zeigt die erforderliche Temperatur und nicht die Raumtemperatur. Im Handbetrieb sind keine Temperaturen oder Zeiten des Komfortoder Absenkungsmodus eingestellt.

## 4. Temperatur- und Programmeinstellungen

#### 4.1 Uhrzeit

Das Gerät übernimmt die korrekte Uhrzeit von Ihrem Smartphone. Sie müssen die Uhrzeit nicht einstellen. Der Danfoss Eco™ zeigt die Zeit in 24-Stunden-Format an.

Hinweis. Nach dem Ersetzen der Batterien des Danfoss Eco™ müssen Sie eine Verbindung zur Danfoss-Eco™-App herstellen, um die Uhrzeit zu korrigieren.

#### 4.2 Voreingestellte Temperaturen (Werkseinstellung)

| Die folgenden Temperaturen (Werkseinstellungen) gelten für den Danfoss Eco™:                           |        |                    |                                                       |  |  |  |  |
|----------------------------------------------------------------------------------------------------|--------|--------------------|-------------------------------------------------------|--|--|--|--|
| udi 주 9:41 AM 🖇 🚥                                                                                      | Symbol | Name               | Voreingestellte<br>Temperaturen<br>(Werkseinstellung) |  |  |  |  |
| (a) Anwesend $22,0^{\circ}$                                                                            | Î      | Anwesend           | 21 °C                                                 |  |  |  |  |
| © schlafend 1,7,0°                                                                                     |        | Abwesend/Schlafend | 17 °C                                                 |  |  |  |  |
| • Heizpian                                                                                             |        | Urlaub             | 15 ℃                                                  |  |  |  |  |
| Sie können die über die Werkseinstellung vorgegebenen Temperatuen über<br>die Danfoss-Eco™-App ändern. |        |                    |                                                       |  |  |  |  |

#### 4.3 Temperaturen einstellen

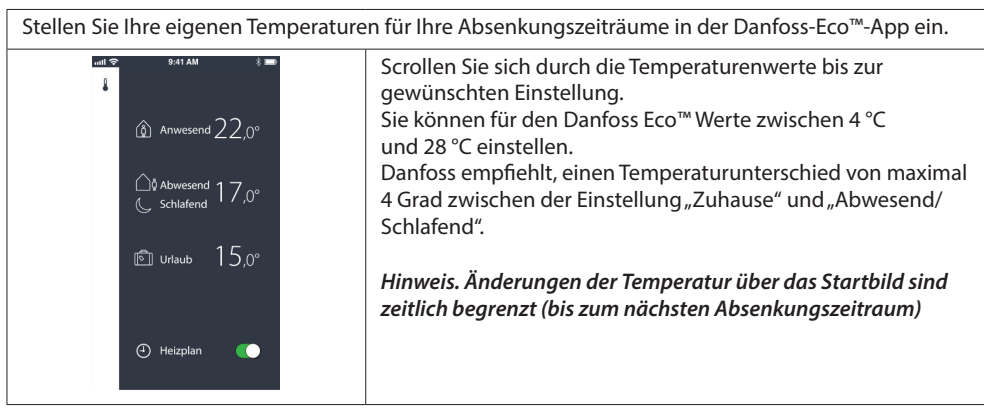

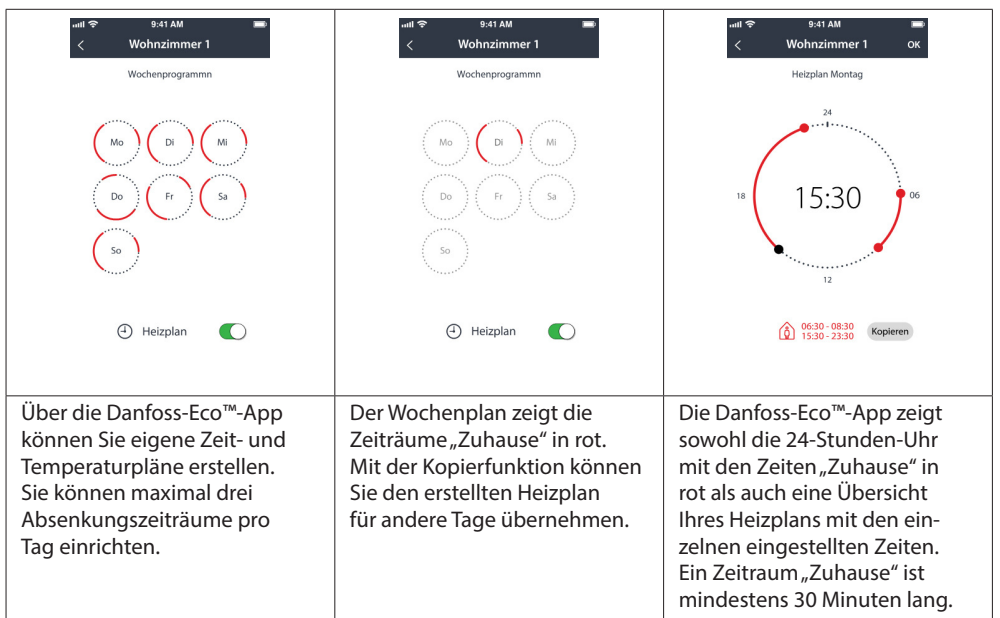

#### 4.4 Eigenen Heizplan erstellen

#### 4.5 Urlaub

Das Urlaubsprogramm hält die Absenktemperatur konstant über einen von Ihnen definierten Zeitraum.

Wählen Sie die Urlaubszeiten, in denen Sie nicht zuhause sind (von…bis). Sie stellen Urlaubszeiten über die Danfoss-Eco™-App ein.

| ուքի 🗢 9:41 AM 🔳                                                                       | all 🕈                                                  | 9:41 AM                                                                |                             | ollin 🗢                     |                       | 9:4                                  | I AM                                         |                            |                                 | nati 숙 9:41 AM 🔳                                                               |
|----------------------------------------------------------------------------------------|--------------------------------------------------------|------------------------------------------------------------------------|-----------------------------|-----------------------------|-----------------------|--------------------------------------|----------------------------------------------|----------------------------|---------------------------------|--------------------------------------------------------------------------------|
| ×                                                                                      | <                                                      | Heizplan                                                               | OK                          | <                           |                       | Hei                                  | zplan                                        |                            | OK                              | ×                                                                              |
| Urlaub?<br>Senkt die Temperatur<br>während Ihrer Abwesenheit<br>auf 15,0 °C ab         | Verlassen<br>Zurück                                    | 2. Feb. 2016<br>7 30<br>8 45<br>9 00<br>10 15<br>11 30<br>9. Feb. 2016 | 08:00                       | Verla:<br>Zurüc<br>Mo<br>31 | ssen<br>:k<br>Di<br>1 | 2. Feb<br>9. Feb<br>Febru<br>Mi<br>2 | o. 2016<br>o. 2016<br>ar 2016<br>Do I<br>3 · | 5 ><br>7 Sa<br>1 5<br>1 12 | 08:00<br>08:00<br>50<br>6<br>13 | Urlaub?<br>Senkt die Temperatur<br>während Ihrer Abwesenheit<br>auf 15,0 °C ab |
| Jetr Heizglan                                                                          | Mo     Di       31     1       7     8       14     15 | Februar 2016                                                           | > 50<br>5 6<br>2 13<br>9 20 | 14<br>21<br>28              | 15<br>22<br>1         | 16<br>23<br>2                        | 17 1<br>24 2<br>3 ·                          | 8 19<br>5 26               | 20<br>27<br>4                   | Jetz Heizplan                                                                  |
| Sie können den<br>Urlaub per Voraus-<br>planung oder aber<br>direkt (Jetzt)einstellen. | Bei der \<br>wird ein<br>Uhrzeite<br>verwend           | /orabpla<br>Kalende<br>einstellur<br>det.                              | nung<br>er mit<br>ng        | Plane<br>Ihren<br>Danfo     | en S<br>Ur<br>SSS     | Sie<br>lau<br>-Ec                    | b ii<br>o™                                   | n de<br>-Ap                | er<br>p.                        | Das Display der<br>Danfoss-Eco™-App<br>bestätigt Ihr Urlaubs-<br>datum.        |

#### 4.6 Urlaub übersteuern

Bei einer frühzeitigen Rückkehr möchten Sie vielleicht vom Urlaubsprogramm in Ihr gewohntes Programm wechseln.

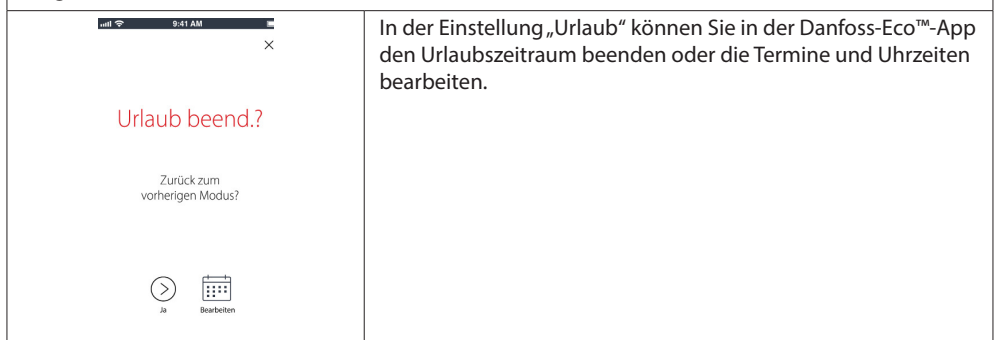

#### 4.7 Bestehendes Urlaubsprogramm abbrechen

| anti ♥ B-41 AM B<br>X           | Wenn Sie einen Urlaub für die Zukunft planen, können Sie die<br>Termine einfach bearbeiten oder das Programm abbrechen. |
|---------------------------------|----------------------------------------------------------------------------------------------------|
| Urlaub beend.?                  |                                                                                                    |
| Zurück zum<br>vorherigen Modus? |                                                                                                    |
| )a Bearbeten                    |                                                                                                    |

#### 4.8 Pause

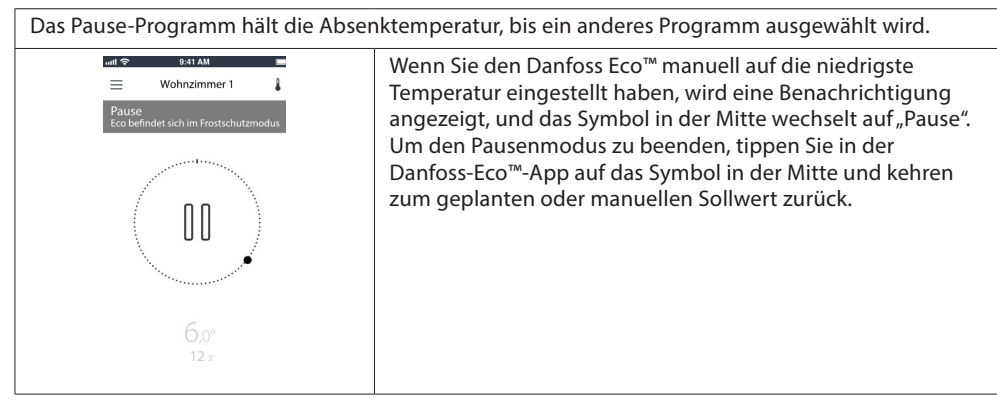

Danfoss Eco<sup>™</sup> – Elektronischer Heizkörperthermostat

Dantoss

#### 4.9 Einstellung Fensteröffnungserkennung

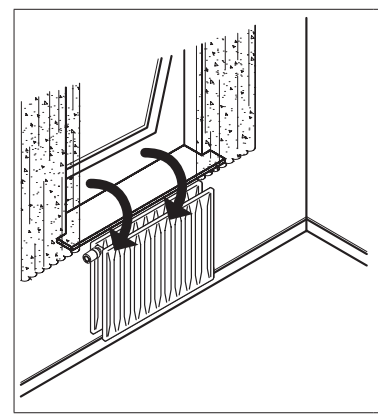

Danfoss Eco™ verfügt über eine Fensteröffnungserkennung, durch die das Ventil geschlossen wird, wenn die Raumtemperatur rapide sinkt. So werden Wärmeverluste verringert. Die Wärmezufuhr wird für 30 Minuten abgestellt, bevor der Danfoss Eco™ in seine ursprüngliche Einstellung zurückkehrt. Wenn die Fensteröffnungserkennung aktiviert wurde, ist diese Funktion 45 Minuten lang gesperrt.

Hinweis! Bitte beachten Sie, dass die Fensteröffnungserkennung beeinträchtigt wird, wenn der Danfoss Eco™ von Gardinen oder Möbeln verdeckt ist und somit einen Temperaturabfall nicht erkennen kann. Danfoss Eco<sup>™</sup> – Elektronischer Heizkörperthermostat

Danfoss

## 5. Einstellungen & Installationsmodi

## 5.1 Optionen über Danfoss-Eco<sup>™</sup>-App einstellen

|                          | Befehl                                                                                           | Optionen                                                                                                    |  |
|--------------------------|--------------------------------------------------------------------------------------------------|----------------------------------------------------------------------------------------------------|--|
| Thermostate              | Liste der installierten<br>Danfoss-Eco™-Thermostate<br>(alphabetisch)<br>Danfoss Eco™ hinzufügen | Option zum Umbenennen des<br>Danfoss-Eco™-Thermostats oder<br>zum Entfernen der Verbindung eines<br>bestehenden Danfoss-Eco™-Thermostats.<br>Option zum Hinzufügen eines weiteren                                                                        |  |
|                          |                                                                                                  | Danfoss-Eco™-Thermostats.                                                                                                    |  |
| Einschränkungen          | PIN-Code                                                                                         | Option zum Hinzufügen eines PIN-Codes<br>zur Danfoss-Eco™-App.                                                                                                    |  |
|                          | PIN-Code ändern                                                                                  | Option zum Ändern des PIN-Codes.                                                                                                    |  |
|                          | Kindersicherung                                                                                  | Aktivieren Sie die Kindersicherung, um Ihren<br>Danfoss Eco™ zu schützen. Ist diese aktiviert,<br>kann der Danfoss Eco™ nur über die<br>Danfoss-Eco™-App angepasst werden,<br>und der Handbetrieb wird übersteuert.                                      |  |
|                          | Min./max. Temperaturen                                                                           | Zum Begrenzen des Temperaturbereichs. Um<br>die Einstellungen "MIN/MAX" anzupassen,<br>führen Sie in der Danfoss-Eco™-App einen<br>Bildlauf durch die Temperaturen durch.                                                                                |  |
| Erw. Einstellungen       | Adaptives Lernen                                                                                 | Das adaptive Lernen ermöglicht die ge-<br>wünschte Temperatur zur richtigen Zeit. Das<br>adaptive Lernen ermittelt anhand histori-<br>scher Daten, wie schnell<br>(Grad/Stunde) die einzelnen Räume<br>wieder aufgeheizt werden können.                  |  |
|                          | Heizungsregelung                                                                                 | Die Heizungsregelung stellt sicher, dass der<br>Danfoss-Eco™-Thermostat die Komfort-<br>temperatur rechtzeitig plangemäß<br>erreicht. Die Optionen sind "Moderat"<br>oder "Schnell", "Moderat" sorgt für eine aus-<br>reichend kalte Rücklauftemperatur. |  |
|                          | Anz.drehung                                                                                      | Das Display des Danfoss Eco™ lässt sich um<br>180° drehen. So kann das Display bei hori-<br>zontaler und vertikaler Montage abgelesen<br>werden.                                                                                                    |  |
|                          | Modus                                                                                            | Montagemodus                                                                                                    |  |
|                          | Frostschutz                                                                                      | Die Mindesttemperatur zum Schutz Ihres<br>Heizungssystems. Einstellung zwischen<br>4 und 10 °C.                                                                                                    |  |
| System-<br>informationen | Informationen zur<br>Softwareversion                                                             | Gibt die neueste Softwareversion<br>der Danfoss-Eco™-App an, die auf<br>Ihr Gerät heruntergeladen wurde.                                                                                                    |  |

Danfoss

Danfoss Eco™ – Elektronischer Heizkörperthermostat

| EULA  | Rechtliche Informationen    | Die vollständigen Geschäftsbedingungen<br>der Danfoss-Eco™-App.                                                                                                    |  |
|-------|-----------------------------|----------------------------------------------------------------------------------------------------|--|
|       | Themen                      | Verknüpfung zur Seite mit den häufig<br>gestellten Fragen (FAQ) zu den wichtigsten<br>Hilfe-Themen zur Problembehebung<br>bei Ihrem Danfoss Eco™.                                                                                                    |  |
|       | Einführungsfenster anzeigen | Zeigt die Einführungsfenster, die nach dem<br>ersten Herunterladen der Danfoss-Eco™-App<br>angezeigt werden.                                                                                                    |  |
| Hilfe | Demo-Modus                  | Testen Sie die Danfoss-Eco <sup>™</sup> -App mit der<br>Demo-Modus-Funktion. Dies führt zu keiner<br>Anpassung des Danfoss Eco <sup>™</sup> , es werden<br>lediglich die Bildschirme und Funktionen in<br>der Danfoss-Eco <sup>™</sup> -App angezeigt.<br>Hinweis: Um den Demo-Modus zu verlassen,<br>doppelklicken Sie auf das Wort "Demo"<br>im Bild der Danfoss-Eco <sup>™</sup> -App. |  |

## 5.2 Software-Updates

Der Danfoss-Eco™-Thermostat kann über die Danfoss-Eco™-App aktualisiert werden. Die Danfoss-Eco™-App informiert darüber, wenn eine neue Softwareversion verfügbar ist.

## Aktualisierung fehlgeschlagen – Der Thermostat hat keine Antwort gesendet. Das Display zeigt nichts an und der rote Ring leuchtet nicht.

| Attualisierung<br>fehlgeschlagen<br>Vesuchen sie es<br>später noch einmal.                                                                                                    | Eco2                                                                                                    | Danfoss Eco <sup>TM</sup><br>aktualisieren<br>Diser Vorgang kann bis zu<br>drei Minuten duerriviLasen<br>Simartphone vin der Nähe<br>des Danfoss Eco <sup>TM</sup><br>New Firmmen settigter | Aktualisiert<br>Danfoss Eco <sup>®</sup> wurde<br>erfolgreich aktualisiert |
|----------------------------------------------------------------------------------------------------|----------------------------------------------------------------------------------------------------|----------------------------------------------------------------------------------------------------|----------------------------------------------------------------------------|
| Falls die Aktualisierung<br>fehlgeschlagen<br>ist, müssen Sie die<br>Thermostatliste<br>öffnen. Schließen Sie<br>dazu die App dazu<br>vollständig oder<br>wählen Sie einfach<br>den Namen des<br>Thermostats oben auf<br>dem Bildschirm. | In der Liste sollte<br>"Unbekannter<br>Thermostat" angezeigt<br>werden.<br>Wählen Sie<br>"Unbekanntes Gerät" | Drücken Sie<br>"Installieren"                                                                                                    | Bleiben Sie in der<br>Nähe des Thermostats                                 |

#### Installationsanleitung Danfoss Eco<sup>™</sup> – Elektronischer Heizkörperthermostat

## 5.3 Datensicherheit

Die Datensicherheit ist für den Danfoss-Eco<sup>™</sup>-Thermostat und die mit Ihrem Smartphone verbundene Danfoss-Eco<sup>™</sup>-App gewährleistet. Das System wird jährlich von unabhängigen Experten geprüft.

*Datenverschlüsselung:* Die drahtlose Verbindung zu Ihrem Danfoss-Eco™-Thermostat wird mit der neuesten Verschlüsselungstechnologie vor Bedrohungen durch unbekannte Geräte geschützt. Darüber hinaus kann eine erste Verbindungsherstellung zum Thermostat nur erfolgen, wenn die Taste auf dem Thermostat physisch gedrückt wird.

Sicherheit durch PIN-Code: Benutzer können einen PIN-Code zuweisen, um sicherzustellen, dass nur autorisierte Personen das System ändern können.

Benutzerspezifische Daten, z. B. Temperaturen oder Zeiten werden nur im Thermostat hinterlegt, sodass nur Ihre persönliche App darauf zugreifen kann.

Zusätzlich zu den Sicherheitsfunktionen, die den Datenschutz zu jedem Zeitpunkt der Datenübertragung von Ihrem Smartphone an den Danfoss-Eco™-Thermostat gewährleisten, garantieren wir ein Höchstmaß an Sicherheit in Form von weiteren technischen und organisatorischen Maßnahmen. Danfoss prüft diese fortlaufend und arbeitet kontinuierlich an ihrer Weiterentwicklung.

## 6. Sicherheitshinweise

Der Thermostat ist nicht für Kinder geeignet und darf nicht als Spielzeug verwendet werden. Verpackungsmaterialien nicht in der Reichweite von Kindern aufbewahren, damit diese nicht in Versuchung geraten, damit zu spielen – dies wäre extrem gefährlich. Den Thermostat bitte nicht zerlegen, er enthält keine vom Benutzer zu wartenden Teile. Entfernen Sie nicht die Abdeckung, um den Thermostat zu reinigen. Die Außenabdeckung kann mit einem weichen Tuch abgewischt werden.

## 7. Entsorgung

Der Thermostat muss als Elektronikschrott entsorgt werden.

Dantoss

Danfoss

Danfoss Eco<sup>™</sup> – Elektronischer Heizkörperthermostat Installationsanleitung

Danfoss GmbH, Deutschland: Climate Solutions • danfoss.de • +49 69 8088 5400 • cs@danfoss.de Danfoss Ges.m.b.H., Österreich: Climate Solutions • danfoss.at • +43 720548000 • cs@danfoss.at Danfoss AG, Schweiz: Climate Solutions • danfoss.ch • +41 615100019 • cs@danfoss.ch

Alle Informationen, einschließlich, aber nicht beschränkt auf Informationen zur Auswahl von Produkten, ihrer Anwendung izw. ihrem Einsatz, zur Produktgestaltung, zum Gewicht, den Abmessungen, der Kapazität oder zu allen anderen technischen Daten von Produkten in Produkthandbuchern, Katalogbeschreibungen, Werbungen usw, die schriftlich, mündlich, elektronisch, online oder via Bezug genommen wird. Danfors überinnmt keine Verantvortung im im oglich erheine in Katalogen. Broschüren, Videos und anderen Druckschen. Danfors behält sich dass Bechtivor. ohne vorherige Bekanntmachung Änderungen an seinen Produkten vorzunehmen. Dies gilt auch für bereits in Auftrag genommene, aber nicht geleferte Produkte, sofern solche Anpassungen ohne substanzielle Anderungen der Form, Tauglichkeit oder Funktion des Produkts möglich sind. Alle in eiser Publikation enthaltenen Warenzeichen sind Eigentum von Danfoss A/S oder Danfoss-Gruppenunternehmen. Danfoss und das Danfoss Logo sind Warenzeichen der Danfoss A/S. Alle Rechte vorbehälten.